# Configurar o Dynamic Host Configuration Protocol (DHCP) estático em um roteador da série RV

## Objetivo

O protocolo DHCP ou reserva DHCP permite que o servidor DHCP do roteador atribua o mesmo endereço IP a um host na sua rede local (LAN). Isso é feito associando-se um endereço IP a um endereço MAC (Media Access Control). Embora exija configuração adicional, o uso do DHCP estático facilita a solução de problemas da rede. O DHCP estático também ajuda os dispositivos em uma LAN a se conectarem entre si com mais facilidade. Um exemplo clássico de uso de DHCP estático é quando se configura um servidor web que é acessível fora da rede.

O objetivo deste artigo é mostrar como definir as configurações DHCP estáticas em um RV Series Router.

#### Dispositivos aplicáveis

• Série RV

#### Versão de software

- 1.2.1.7 RV110W
- 1.0.3.16 RV130, RV130W
- 1.0.0.17 RV132W
- 1.0.0.21 RV134W

### Configurar DHCP estático

Etapa 1. Inicie a sessão no utilitário baseado na Web e escolha **Networking > LAN > Static DHCP**.

**Note:** As imagens neste artigo foram tiradas do roteador RV132W. As opções de menu podem variar de acordo com o modelo.

| Getting Started       |  |  |  |  |
|-----------------------|--|--|--|--|
| Run Setup Wizard      |  |  |  |  |
| Status and Statistics |  |  |  |  |
| Networking            |  |  |  |  |
| ▶ WAN                 |  |  |  |  |
| ▼ LAN                 |  |  |  |  |
| LAN Configuration     |  |  |  |  |
| VLAN Membership       |  |  |  |  |
| Static DHCP           |  |  |  |  |
| DHCP Leased Client    |  |  |  |  |
| DMZ Host              |  |  |  |  |
| Port Management       |  |  |  |  |
| ▶ Routing             |  |  |  |  |
| Routing Table         |  |  |  |  |
| Dynamic DNS           |  |  |  |  |
| IP Mode               |  |  |  |  |
| ▶ IPv6                |  |  |  |  |
| ▶ Wireless            |  |  |  |  |
| ▶ Firewall            |  |  |  |  |
| ▶ VPN                 |  |  |  |  |
| ▶ QoS                 |  |  |  |  |
| Administration        |  |  |  |  |

Etapa 2. Na lista suspensa de VLANs, escolha a VLAN (Virtual Local Area Network) na qual trabalhar. Neste exemplo, a VLAN 10 é escolhida.

| Static DHCP |          |                    |           |            |             |
|-------------|----------|--------------------|-----------|------------|-------------|
|             | VLAN:    |                    | 10 ▼<br>1 |            |             |
|             | Static D | HCP Client Table   | 20        |            |             |
|             |          | Description        | 30        | IP Address | MAC Address |
|             |          | No data to display | _         |            |             |
|             | Add F    | Row Edit           | Del       | ete        |             |
|             | Save     | Cancel             |           |            |             |

Etapa 3. Na tabela de clientes DHCP estáticos, clique em Add Row.

**Note:** Se precisar editar um item existente, marque a caixa de seleção que corresponde ao item que deseja editar e clique em **Editar**.

| Static DHCP              |                     |      |            |             |
|--------------------------|---------------------|------|------------|-------------|
|                          | VLAN:               | IO ▼ | ]          |             |
| Static DHCP Client Table |                     |      |            |             |
|                          | Description         |      | IP Address | MAC Address |
| No data to display       |                     |      |            |             |
|                          | Add Row Edit Delete |      |            |             |
|                          | Save Cancel         |      |            |             |

Etapa 4. No campo *Descrição*, digite um nome para o cliente. Isso descreve brevemente o host. Neste exemplo, a estação 123 é inserida.

| Static DHCP                                     |            |             |  |  |  |
|-------------------------------------------------|------------|-------------|--|--|--|
| VLAN:<br>You must save before you can edit or d | 10 ▼       |             |  |  |  |
| Static DHCP Client Table                        |            |             |  |  |  |
| Description                                     | IP Address | MAC Address |  |  |  |
| Station 123                                     |            |             |  |  |  |
| Add Row Edit Delete                             |            |             |  |  |  |
| Save Cancel                                     |            |             |  |  |  |

Etapa 5. No campo *Endereço IP*, digite o endereço IP que você precisa para se conectar a um endereço MAC.

| Static DHCP                                  |            |             |  |  |  |
|----------------------------------------------|------------|-------------|--|--|--|
| VLAN:                                        | 10 🔻       |             |  |  |  |
| You must save before you can edit or delete. |            |             |  |  |  |
| Static DHCP Client Table                     | IP Addross | MAC Address |  |  |  |
| Station 122                                  | IF Address | MAC Address |  |  |  |
| Add Row Edit Delete                          |            |             |  |  |  |
|                                              |            |             |  |  |  |
| Save Cancel                                  |            |             |  |  |  |

Note: Neste exemplo, o endereço IP usado é 10.10.10.123.

Etapa 6. No campo *MAC Address*, insira o endereço MAC do host que você deseja vincular ao endereço IP na Etapa 5. Neste exemplo, XX:XX:XX:XX:XX:XX é usado. Esta etapa associa o endereço MAC do host na estação 123 ao endereço IP 10.10.10.123 que será atribuído pelo servidor DHCP.

| Static DHCP                 |                            |              |                |  |  |
|-----------------------------|----------------------------|--------------|----------------|--|--|
| VLAN:<br>You must save befo | re you can edit or delete. | 10 🔻         |                |  |  |
| Static DHCP Cli             | ent Table                  |              |                |  |  |
| Description                 | otion                      | IP Address   | MAC Address    |  |  |
| Station                     | 1 123                      | 10.10.10.123 | XX:XX:XX:XX:XX |  |  |
| Add Row                     | Edit Delete                |              |                |  |  |
| Save C                      | ancel                      |              |                |  |  |

#### Etapa 7. Clique em Salvar.

| Static DHCP                                  |              |                                                                                                    |  |  |  |
|----------------------------------------------|--------------|----------------------------------------------------------------------------------------------------|--|--|--|
| VLAN:                                        | 10 🔻         |                                                                                                    |  |  |  |
| You must save before you can edit or delete. |              |                                                                                                    |  |  |  |
| Static DHCP Client Table                     |              |                                                                                                    |  |  |  |
| Description                                  | IP Address   | MAC Address                                                                                                    |  |  |  |
| Station 123                                  | 10.10.10.123 | XX:XX:XX:XX:XX:XX                                                                                                    |  |  |  |
| Add Row Edit Delete                          |              |                                                                                                    |  |  |  |
| Save Cancel                                  |              | 1999년 - 1999년 - 1999년 - 1999년<br>1999년 - 1999년 - 1997년 - 1997년<br>1997년 - 1997년 - 1997년 - 1997년 - 1997년 - 1997년 - 1997년 - 1997년 - 1997년 - 1997년 - 19 |  |  |  |

Agora você deve ter configurado com êxito o DHCP estático em seu RV Series Router.

#### Sobre esta tradução

A Cisco traduziu este documento com a ajuda de tecnologias de tradução automática e humana para oferecer conteúdo de suporte aos seus usuários no seu próprio idioma, independentemente da localização.

Observe que mesmo a melhor tradução automática não será tão precisa quanto as realizadas por um tradutor profissional.

A Cisco Systems, Inc. não se responsabiliza pela precisão destas traduções e recomenda que o documento original em inglês (link fornecido) seja sempre consultado.